## ESR Business Intelligence Quick Reference Guide for BI Administrators

Author:James HaddonReviewers:NHS Development Team

### **Change Record**

| Date       | Author        | Version | Change Reference                       |
|------------|---------------|---------|----------------------------------------|
| 28/12/2012 | James Haddon  | 0.1     | Initial draft                          |
| 19/03/2013 | James Haddon  | 0.2     | Updated to include useful calculations |
| 22/03/2013 | James Haddon  | 1.0     | Initial release                        |
| 07/05/2013 | James Haddon  | 2.0     | Update to include HTML                 |
| 20/06/2019 | Chris Holroyd | 4.0     | Update following developments          |
| 01/03/2025 | Matt Madya    | 5.0     | Update following developments          |

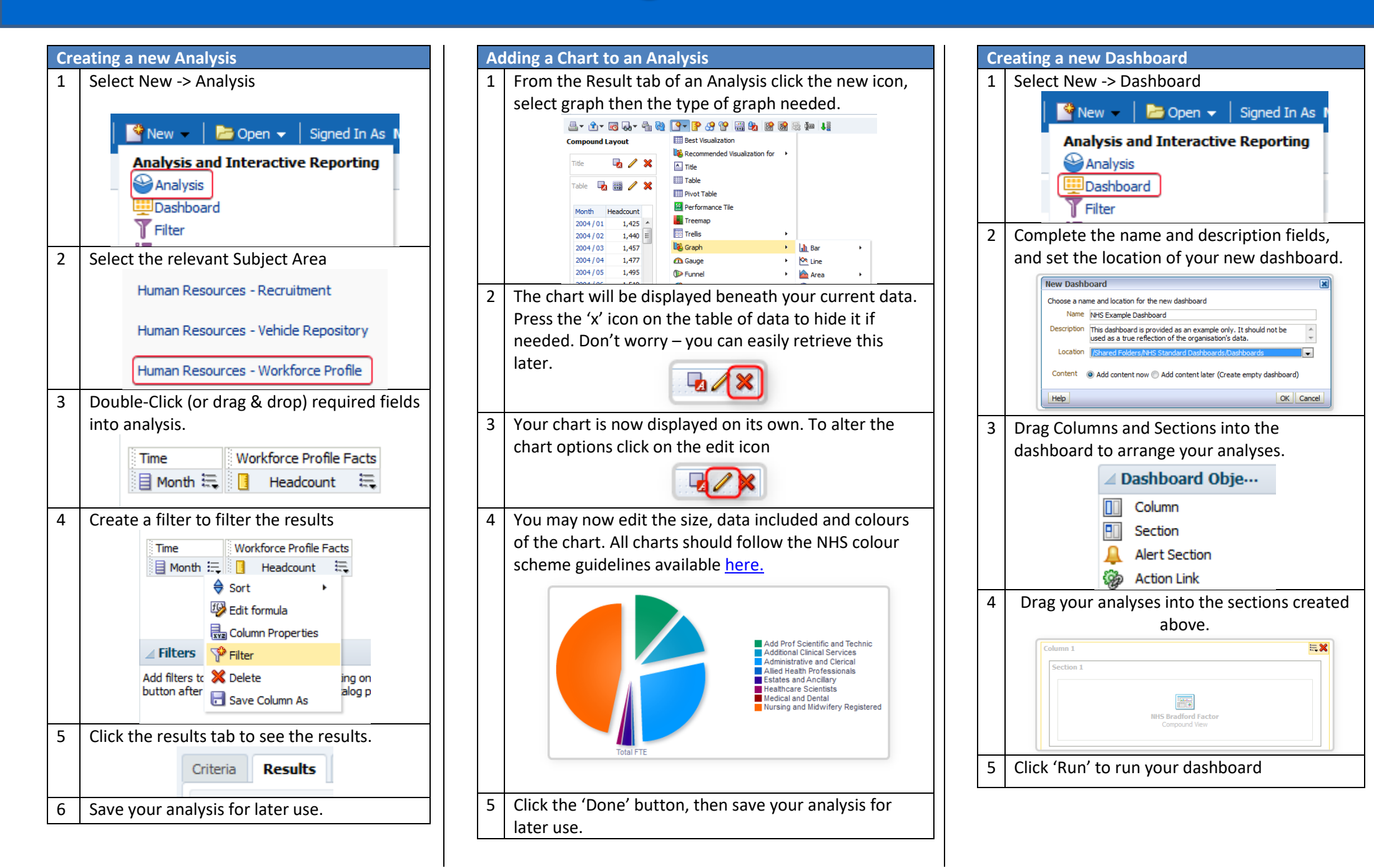

Available Analysis Logos. Usage: fmap:images/image\_name.jpg

| X    | report_account_appl.jpg   | 12               | report_activities.jpg       | \$      | report_agreements.jpg            | 2    | report_automotive1.jpg           | -    | report_automotive2.jpg  |
|------|---------------------------|------------------|-----------------------------|---------|----------------------------------|------|----------------------------------|------|-------------------------|
|      | report_bad_percentage.jpg | 9                | report_bankBalances.jpg     | II-     | report_bad_value.jpg             | S.   | report_bankAccount.jpg           | Nin. | report_bad_progress.jpg |
| -97  | report_call.jpg           | 1                | report_cautionary_value.jpg | This    | report_cautionary_progress.jpg   |      | report_cautionary_percentage.jpg |      | report_callcenter.jpg   |
| 2    | report_comm2.jpg          | <b>स्रेल्स</b> ि | report_cust_sat.jpg         |         | report_email.jpg                 | A    | report_expiration.jpg            | 急    | report_comm1.jpg        |
| 1711 | report_generic.jpg        | 20               | report_geographical.jpg     |         | report_good_percentage.jpg       |      | report_good_progress.jpg         |      | report_forecasting.jpg  |
| m    | report_household.jpg      | 5                | report_insuranceClaim.jpg   | (G)     | report_insurance_Policy.jpg      | Ø    | report_investigative.jpg         |      | report_good_value.jpg   |
| E B  | report_location.jpg       |                  | report_medicalResearch.jpg  | 1 TH    | report_mktShare.jpg              | 1    | report_order.jpg                 | 1    | report_invoices.jpg     |
|      | report_pipeline.jpg       |                  | report_reportsCatalog.jpg   |         | report_retailAudit.jpg           |      | report_salesrep.jpg              | 8    | report_phone.jpg        |
| 1    | report_scorecard.jpg      | -                | report_serviceRequest.jpg   | 11      | report_service_profitibility.jpg |      | report_targetActual.jpg          | Tin. | report_salesVolume.jpg  |
| 5    | report_tradefund.jpg      | 5                | report_tradepromo.jpg       | (China) | report_trends.jpg                | Tit! | report_universal_queue.jpg       |      | report_topN.jpg         |
| £.   | report_win_lossDeals.jpg  |                  |                             |         |                                  |      |                                  |      |                         |

Reference: http://obiee101.blogspot.co.uk/2011/08/obiee11g-report-logos.html

#### Useful Functions. Full documentation available here.

#### Conversion Functions

| Function                                 | Syntax              | Example                  |
|------------------------------------------|---------------------|--------------------------|
| CAST: Changes the data type of an        | CAST(expr AS        | CAST(staffgroup AS CHAR) |
| expression to another data type.         | data_type)          |                          |
| data_types = CHARACTER, VARCHAR,         |                     |                          |
| INTEGER, FLOAT, SMALLINT, DOUBLE         |                     |                          |
| PRECISION, DATE, TIME, TIMESTAMP,        |                     |                          |
| BIT, BIT VARYING                         |                     |                          |
| IFNULL: Tests if an expression evaluates | IFNULL(expr, value) | IFNULL(FTE,0)            |
| to a null value, and if it does, assigns |                     |                          |
| the specified value to the expression.   |                     |                          |

### Date/Time Functions

| Function                            | Syntax                 | Example                           |
|-------------------------------------|------------------------|-----------------------------------|
| CURRENT_DATE: Returns the           | CURRENT_DATE           | CURRENT_DATE                      |
| current date.                       |                        |                                   |
| DAYNAME: Returns the name of        | DAYNAME(dateExpr)      | DAYENAME(startDate)               |
| the day of the week for a           |                        |                                   |
| specified date.                     |                        |                                   |
| MONTHNAME: Returns the              | MONTHNAME(dateExpr)    | MONTHNAME(startDate)              |
| name of the month for a             |                        |                                   |
| specified date.                     |                        |                                   |
| WEEK_OF_YEAR: Returns a             | WEEK_OF_YEAR(dateExpr) | WEEK_OF_YEAR(startDate)           |
| number (between 1 and 53)           |                        |                                   |
| corresponding to the week of the    |                        |                                   |
| year for the specified date.        |                        |                                   |
| DAYOFMONTH: Returns the             | DAYOFMONTH(dateExpr)   | DAYOFMONTH(startDate)             |
| number corresponding to the day     |                        |                                   |
| of the month.                       |                        |                                   |
| TIMESTAMPADD                        | TIMESTAMPADD(interval, | This example asks for the         |
| Adds a specified number of          | intExpr, timestamp)    | resulting timestamp when 3        |
| intervals to a specified            | Intervals =            | days are added to 2000-02-27      |
| timestamp, and returns a single     | SQL_ISI_SECOND         | 14:30:00. Since February, 2000 is |
| timestamp. Adding a week            | SQL_TSI_MINUTE         | a leap year, the query returns a  |
| translates to adding seven days,    | SQL_TSI_HOUR           | single timestamp of 2000-03-01    |
| and adding a quarter translates     | SQL_TSI_DAY            | 14:30:00.                         |
| to adding three months. A           | SQL_ISI_WEEK           |                                   |
| negative integer value results in a | SQL_ISI_MONTH          | TIMESTAMPADD(SQL_TSI_DAY,         |
| subtraction (such as going back in  | SQL_TSI_QUARTER        | 3, TIMESTAMP'2000-02-27           |
| time).                              | SQL_TSI_YEAR           | 14:30:00')                        |

| Function                   | Syntax                  | Example                            |
|----------------------------|-------------------------|------------------------------------|
| TIMESTAMPDIFF: Returns the | TIMESTAMPDIFF(interval, | Difference in days between         |
| total number of specified  | timestamp1, timestamp2) | timestamps 1998-07-31              |
| intervals between two      | Intervals =             | 23:35:00 and 2000-04-01            |
| timestamps.                | SQL_TSI_SECOND          | 14:24:00. It returns a value of    |
|                            | SQL_TSI_MINUTE          | 610. Notice that the leap year in  |
|                            | SQL_TSI_HOUR            | 2000 results in an additional day. |
|                            | SQL_TSI_DAY             | TIMESTAMPDIFF                      |
|                            | SQL_TSI_WEEK            | (SQL_TSI_DAY,                      |
|                            | SQL_TSI_MONTH           | TIMESTAMP'1998-07-31               |
|                            | SQL_TSI_QUARTER         | 23:35:00',TIMESTAMP'2000-04-       |
|                            | SQL_TSI_YEAR            | 01 14:24:00')                      |

### String Functions

| Function                                     | Syntax                 | Example                              |
|----------------------------------------------|------------------------|--------------------------------------|
| CHAR_LENGTH: Returns the length,             | CHAR_LENGTH(strExpr)   | CHAR_LENGTH(orgName)                 |
| in number of characters, of a                |                        |                                      |
| specified string. Leading and trailing       |                        |                                      |
| blanks are not counted in the length         |                        |                                      |
| of the string.                               |                        |                                      |
| <b>CONCAT:</b> Concatenates two              | CONCAT(strExpr1,       | CONTACT(firstName,lastName)          |
| character strings                            | strExpr2)              |                                      |
| <b>INSERT:</b> Inserts a specified character | INSERT(strExpr1,       | In the first string, starting at the |
| string into a specified location in          | integer1, integer2,    | second position, three               |
| another character string.                    | strExpr2)              | characters (the numbers 2, 3,        |
|                                              |                        | and 4) are replaced by the string    |
|                                              |                        | abcd.                                |
|                                              |                        | INSERT('123456', 2, 3, 'abcd')       |
|                                              |                        | Result: 1abcd56                      |
| LEFT: Returns a number of                    | LEFT(strExpr, integer) | LEFT('123456', 3)                    |
| characters from the left of a string.        |                        | Result:123                           |
| LENGTH: Returns the length, in               | LENGTH(strExpr)        | LENGTH('abcd')                       |
| number of characters, of a string.           |                        | Result: 4                            |
| LOCATE: Returns the numeric                  | LOCATE(strExpr1,       | LOCATE('d', 'abcdef')                |
| position of a character string in            | strExpr2 [, integer])  | Result: 4                            |
| another character string. If the             | strExpr1 = needle      | LOCATE('g', 'abcdef')                |
| string cannot be found, 0 is                 | strExpr2 = haystack    | Result: 0                            |
| returned.                                    |                        |                                      |
| <b>REPLACE:</b> Replaces one or more         | REPLACE(strExpr1,      | Replace('abcd1234', '123', 'zz')     |
| characters from a character                  | strExpr2, strExpr3)    |                                      |
| expression with one or more other            |                        | Result: abcdzz4                      |
| characters.                                  |                        |                                      |

| SUBSTRING: Creates a new string      | SUBSTRING(strExpr  | SUBSTRING('ABCDE' FROM 2) |
|--------------------------------------|--------------------|---------------------------|
| starting from a fixed number of      | FROM               | Result: BCDE              |
| characters into the original string. | starting_position) |                           |

#### Aggregate Functions

| Function                                | Syntax            | Example                  |
|-----------------------------------------|-------------------|--------------------------|
| AGGREGATE AT: Aggregates columns        | AGGREGATE(expr AT | AGGREGATE(sales AT Year) |
| based on the level or levels you        | level [, level1,  |                          |
| specify.                                | levelN])          |                          |
| AVG: Calculates the average (mean)      | AVG(numExpr)      | AVG(FTE)                 |
| value of an expression in a result set. |                   |                          |
| BOTTOMN: ranks the lowest n values      | BOTTOMN(numExpr,  | BOTTOMN(absenceDays, 10) |
| of the expression argument from 1 to    | integer)          |                          |
| n, 1 = the lowest numeric value.        |                   |                          |
| COUNT: Calculates the number of         | COUNT(expr)       | Count(empNo)             |
| rows having a nonnull value for the     |                   |                          |
| expression                              |                   |                          |
| COUNTDISTINCT: Count the number of      | COUNT(DISTINCT    | COUNT(DISTINCT empNo)    |
| distinct values in a result set.        | expr)             |                          |
| COUNT(*): Counts the number of          | COUNT(*)          | COUNT(*)                 |
| rows.                                   |                   |                          |
| MIN: Calculates the minimum value       | MIN(numExpr)      | MIN(absDays)             |
| (lowest numeric value) of the rows.     |                   |                          |
| MAX: calculates the maximum value       | MAX(numExpr)      | MAX(absDays)             |
| (highest numeric value) of the rows.    |                   |                          |
| MEDIAN: Calculates the median           | MEDIAN(numExpr)   | MEDIAN(absDays)          |
| (middle) value of the rows satisfying   |                   |                          |
| the numeric expression argument.        |                   |                          |
| When there are an even number of        |                   |                          |
| rows, the median is the mean of the     |                   |                          |
| two middle rows.                        |                   |                          |
| RANK: calculates the rank for each      | RANK(numExpr)     | Rank(empScore)           |
| value satisfying the numeric            |                   |                          |
| expression argument. The highest        |                   |                          |
| number is assigned a rank of 1, and     |                   |                          |
| each successive rank is assigned the    |                   |                          |
| next consecutive integer (2, 3, 4,). If |                   |                          |
| certain values are equal, they are      |                   |                          |
| assigned the same rank (for example,    |                   |                          |
| 1, 1, 1, 4, 5, 5, 7).                   |                   |                          |

| STDDEV: returns the standard             | STDDEV([ALL        | STDDEV(empScore)             |
|------------------------------------------|--------------------|------------------------------|
| deviation for a set of values. If ALL is | DISTINCT] numExpr) |                              |
| specified, the standard deviation is     |                    |                              |
| calculated for all data in the set.      |                    |                              |
| SUM: Calculates the sum obtained by      | SUM(numExpr)       | SUM(empScore)                |
| adding up all values                     |                    |                              |
| TOPN: Ranks the highest n values of      | TOPN(numExpr,      | Top 10 rows by absence days: |
| the expression argument from 1 to n,     | integer)           |                              |
| 1 = the highest numeric value.           |                    | TOPN(absDays, 10)            |

### Colour Palette

| NHS Blue<br>Pantone: 300<br>CMYK: 99/50/0/0<br>RGB: 0/94/184<br>#005EB8<br>RAL: 5017 | White<br>CMYK:<br>RGB: 25<br>#FFFFF                                             | 0/070/0<br>5/255/255                                                              |
|--------------------------------------------------------------------------------------|---------------------------------------------------------------------------------|-----------------------------------------------------------------------------------|
|                                                                                      |                                                                                 |                                                                                   |
| NHS Dark Blue<br>Pantone: 287<br>CMYK: 100/75/2/18<br>RGB: 0/48/135<br>#003087       | NH5 Blue<br>Pantone: 300<br>CMYK: 99/50/0/0<br>RGB: 0/94/184<br>#005EB8         | NHS Bright Blue<br>Pantone: 285<br>CMYK: 90/48/0/0<br>RGB: 0/114/206<br>#0072CE   |
|                                                                                      |                                                                                 |                                                                                   |
| NHS Light Blue<br>Pantone: 298<br>CMYK: 6772/0/0<br>RGB: 65/182/230<br>#41B6E6       | NHS Aqua Blue<br>Pantone: 312<br>CMYK: 88/0/11/0<br>RGB: 0/169/206<br>#00A9CE   |                                                                                   |
|                                                                                      |                                                                                 |                                                                                   |
| NH5 Black<br>Pantone: Black 6<br>CMYK: 100k<br>RGB: 35/31/32<br>#231f20              | NHS Dark Grey<br>Pantone: 7545<br>CMYK: 58/22/18/54<br>RGB: 66/85/99<br>#425563 | NH5 Mid Grey<br>Pantone: 7544<br>CMYK: 35/14/11/34<br>RGB: 118/134/146<br>#768692 |
| NHS Pale grey<br>Pantone: 7541<br>CMYK: 7/1/3/2<br>RGB: 232/237/238<br>#E8EDEE       | White<br>CMYK: 0/0/0/0<br>RGB: 255/255/255<br>#FFFFFF                           |                                                                                   |

### Colour Palette

| NHS Dark Green<br>Pantone: 342<br>CMYK: 93/10/75/43<br>RGB: 0/103/71<br>#006747 | NHS Green<br>Pantone: 355<br>CMYK: 91/0/100/0<br>RGB: 0/150/57<br>#009639                                       | NHS Light Green<br>Pantone: 368<br>CMYK: 65/0/100/0<br>RGB: 120/190/32<br>#78BE20     |
|---------------------------------------------------------------------------------|----------------------------------------------------------------------------------------------------|---------------------------------------------------------------------------------------|
| NHS Aqua Green<br>Pantone: 3272<br>CMYK: 94/0/48/0<br>RGB: 0/164/153<br>#00A499 |                                                                                                    |                                                                                       |
|                                                                                 |                                                                                                    |                                                                                       |
| NHS Purple<br>Pantone: 2685<br>CMYK: 90/99/0/8<br>RGB: 51/0/114<br>#330072      | Dark Pink<br>Pantone: 683<br>CMYK: 26/99/12/50<br>RGB: 124/40/85<br>#7C2855                                     | NHS Pink<br>Pantone: 675<br>CMYK: 18/100/0/8<br>RGB: 174/37/115<br>#AE2573            |
|                                                                                 |                                                                                                    |                                                                                       |
| NHS Dark Red<br>Pantone: 1955<br>CMYK: 9/100/54/43<br>RGB: 138/21/56<br>#8A1538 | Emergency Services Red<br>Pantone: 485<br>RAL 3020 Traffic Red<br>CMYK: 0/95/100/0<br>RGB: 218/41/28<br>#DA291C |                                                                                       |
|                                                                                 |                                                                                                    |                                                                                       |
| NHS Orange<br>Pantone: 144<br>CMYK: 0/51/100/0<br>RGB: 237/139/0<br>#ED8B00     | NHS Warm Yellow<br>Pantone: 1235<br>CMYK: 0/31/98/0<br>RGB: 255/184/28<br>#FFB81C                               | NHS Yellow<br>Pantone: Process Yellow<br>CMYK: 0/0/100/0<br>RGB: 250/225/0<br>#FAE100 |

### Useful Calculations

| Calculation                               | Description                          |
|-------------------------------------------|--------------------------------------|
| Repository Variable: CURRENT_DATE         | Returns the current system date      |
| TIMESTAMPADD(SQL_TSI_DAY, -1,             | Yesterday                            |
| CURRENT_DATE)                             |                                      |
| TIMESTAMPADD(SQL_TSI_MONTH, -1,           | First day of previous month          |
| TIMESTAMPADD( SQL_TSI_DAY , DAYOFMONTH(   |                                      |
| CURRENT_DATE) * -(1) + 1, CURRENT_DATE))  |                                      |
| TIMESTAMPADD( SQL_TSI_DAY , DAYOFMONTH(   | First day of current month           |
| CURRENT_DATE) * -(1) + 1, CURRENT_DATE)   | -                                    |
| TIMESTAMPADD(SQL_TSI_MONTH, 1,            | First day of next month              |
| TIMESTAMPADD( SQL_TSI_DAY , DAYOFMONTH(   |                                      |
| CURRENT_DATE) * -(1) + 1, CURRENT_DATE))  |                                      |
| TIMESTAMPADD( SQL_TSI_DAY , -(1),         | Last day of previous month           |
| TIMESTAMPADD( SQL_TSI_DAY , DAYOFMONTH(   |                                      |
| CURRENT_DATE) * -(1) + 1, CURRENT_DATE))  |                                      |
| TIMESTAMPADD( SQL_TSI_DAY , -(1),         | Last day of current month            |
| TIMESTAMPADD( SQL_TSI_MONTH , 1,          |                                      |
| TIMESTAMPADD( SQL_TSI_DAY , DAYOFMONTH(   |                                      |
| CURRENT_DATE) * -(1) + 1, CURRENT_DATE))) |                                      |
| TIMESTAMPADD( SQL_TSI_DAY , -(1),         | Last day of next month               |
| TIMESTAMPADD( SQL_TSI_MONTH , 2,          |                                      |
| TIMESTAMPADD( SQL_TSI_DAY , DAYOFMONTH(   |                                      |
| CURRENT_DATE) * -(1) + 1, CURRENT_DATE))) |                                      |
| SELECT CASE WHEN 1=0 THEN "Time"."Date"   | Default a date in prompt (today – 12 |
| ELSE TIMESTAMPADD(SQL_TSI_MONTH, -12,     | months in this example)              |
| CURRENT_DATE) END FROM "Human Resources   |                                      |
| - Workforce Profile"                      |                                      |

### **Best Practice**

#### **Dashboard Layout**

**Title / Prompts:** Give each dashboard page a title, in title case. Ensure prompts are provided horizontally across the top of the dashboard taking up as little space as possible.

#### NHS Electronic Staff Record - Business Intelligence

Absence Type(s) (All Column Values) 
From Date >= 01/01/2012 00:0(
To Date <= 30/12/2012 00:0(
Apply Reset >

If you have a large number of prompts, you may wish to make the section collapsible. Always include an 'Apply' and 'Reset' button for prompts.

**Screen Resolution:** Always build / configure your dashboards with a resolution of 1024x768 in mind as this is the most common resolution for desktop PCs. If you know your organisation uses a different resolution, ensure you conform to this.

**Report Links:** Include links that users will actually need to use, and not all links. Try to keep the number of 'options' a user has to a minimum in a simple dashboard.

| STI DACK Problems |                       |      |
|-------------------|-----------------------|------|
| Development       |                       |      |
|                   | Refresh - Print - Exp | oort |

5.U 2.0

**Supporting Text:** Dashboard developers are able to add 'Static Text' areas to dashboards. If you have complex analyses in a dashboard, think about including a static text area to help users understand what is being shown to them.

**HTML:** HTML can be added to dashboards and analyses to support users in using the system. For example –hyperlinks can be added to a page to direct users to an external site or document.

There are no restrictions on the links that can be added to BI - BI Administrators must ensure any HTML used has been checked and where external links are used they are checked regularly to ensure they do not misdirect users to potentially unsafe sites. Organisations are responsible for the HTML used in any locally created dashboards and must be aware that the use of HTML in dashboards is not supported.

#### Analysis Design

AND Assignment Category is prompted

**Colour Scheme:** Always use the colour scheme to base your charts on. Try to ensure that colours used have the same or similar meanings on all analyses.

**Prompts:** Where possible, try not to include prompts for individual analyses. Users will find it easier to complete all prompts in one place (i.e. at the top of the dashboard) rather than having to complete them several times for each analysis.

|                                                                                            | - FI |
|--------------------------------------------------------------------------------------------|------|
| Filter Location and Contents                                                               | ~    |
| Filter Location                                                                            | CI   |
| /Shared Folders/NHS Standard Dashboards/Subject Area Contents/NHS Generic Workforce Filter |      |
| Contents of Filter                                                                         |      |
| $\mathbb{Y}$ Organization Name is prompted                                                 | da   |
| AND TPerson Type is prompted                                                               | +h   |
| AND TEmployee Person Type is prompted                                                      | u    |
| AND W Main Staff Group is prompted                                                         | 1    |

**Filters:** Where possible, try to create a 'Saved' filter that you can apply to all of your dashboards, rather than creating the same filter multiple times. This also helps when drilling from one dashboard to another

as any 'Prompted' filters take values from the drilled-from dashboard.

Action Links: By default, some data items will have 'drillable' functionality included. This may not always be right for your analysis (for example, you may wish the user to be navigated to a different dashboard rather than drilling on the same analysis). Try to create a 'Repository' of action links to use in your dashboards rather than creating a new action link for each one.

**Formatting:** Where possible, use the 'Format Copy' functionality to copy formatting from one analysis to another. Not only does this reduce your workload, it also ensures analyses are formatted in the same way to make them easy to understand.

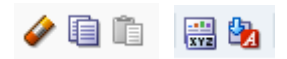

#### **Analysis Criteria**

Reduce Data with Filters: ESRBI is provided to enable users to see an easy view aggregated data to enable them to make business decisions. ESRBI is not provided as an 'Export' tool to export large amounts of data. When creating

analyses, limit and appropriately aggregate your data to ensure your dashboards are usable and performant.